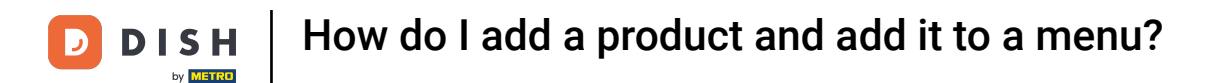

Welcome to the DISH POS dashboard. In this tutorial, we will show you how to add a product and add it to a menu.

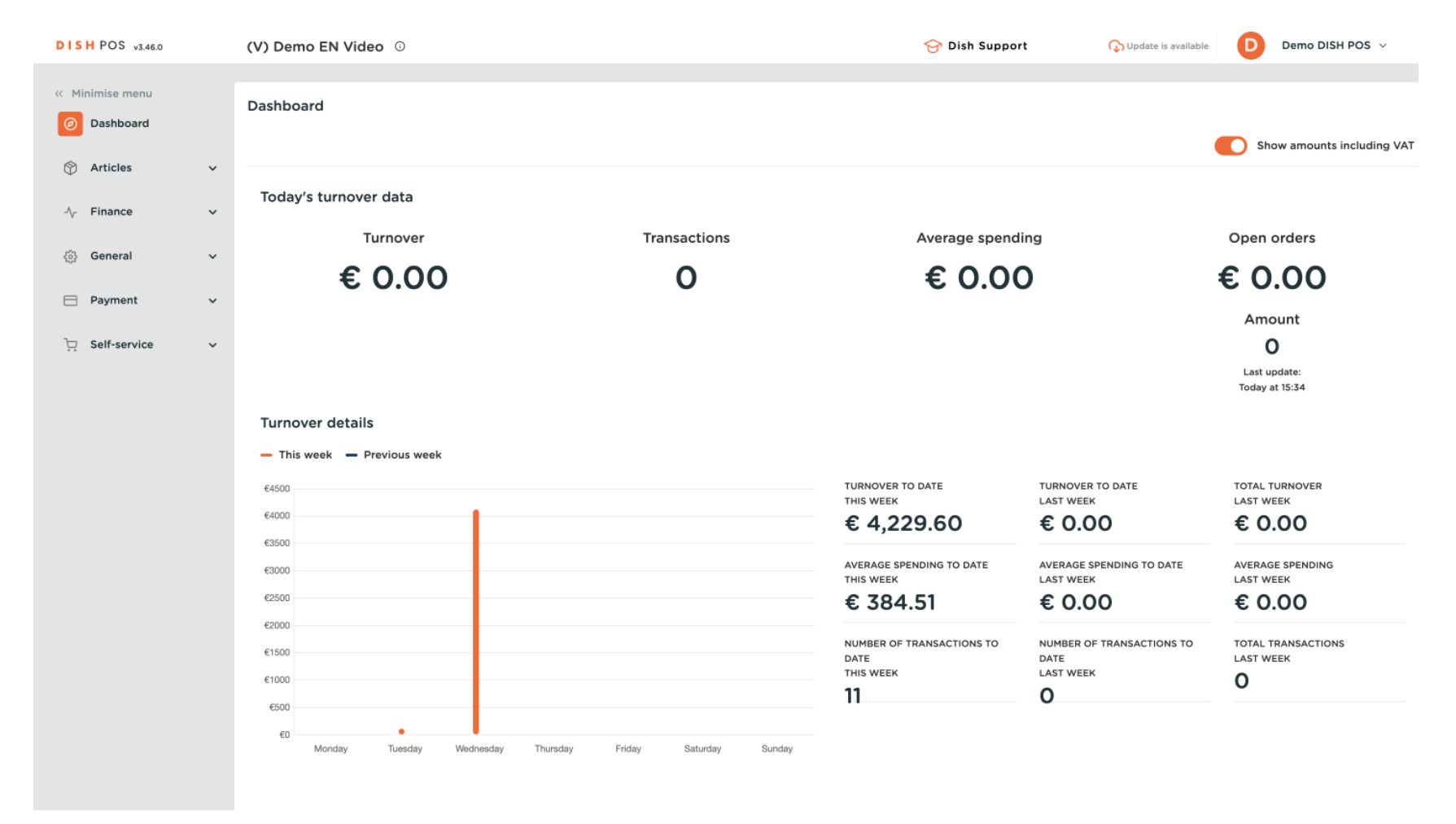

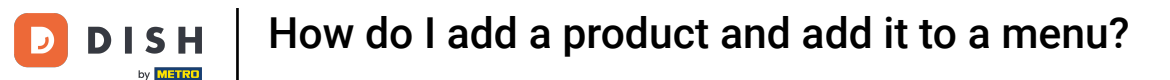

#### First, click on Articles.

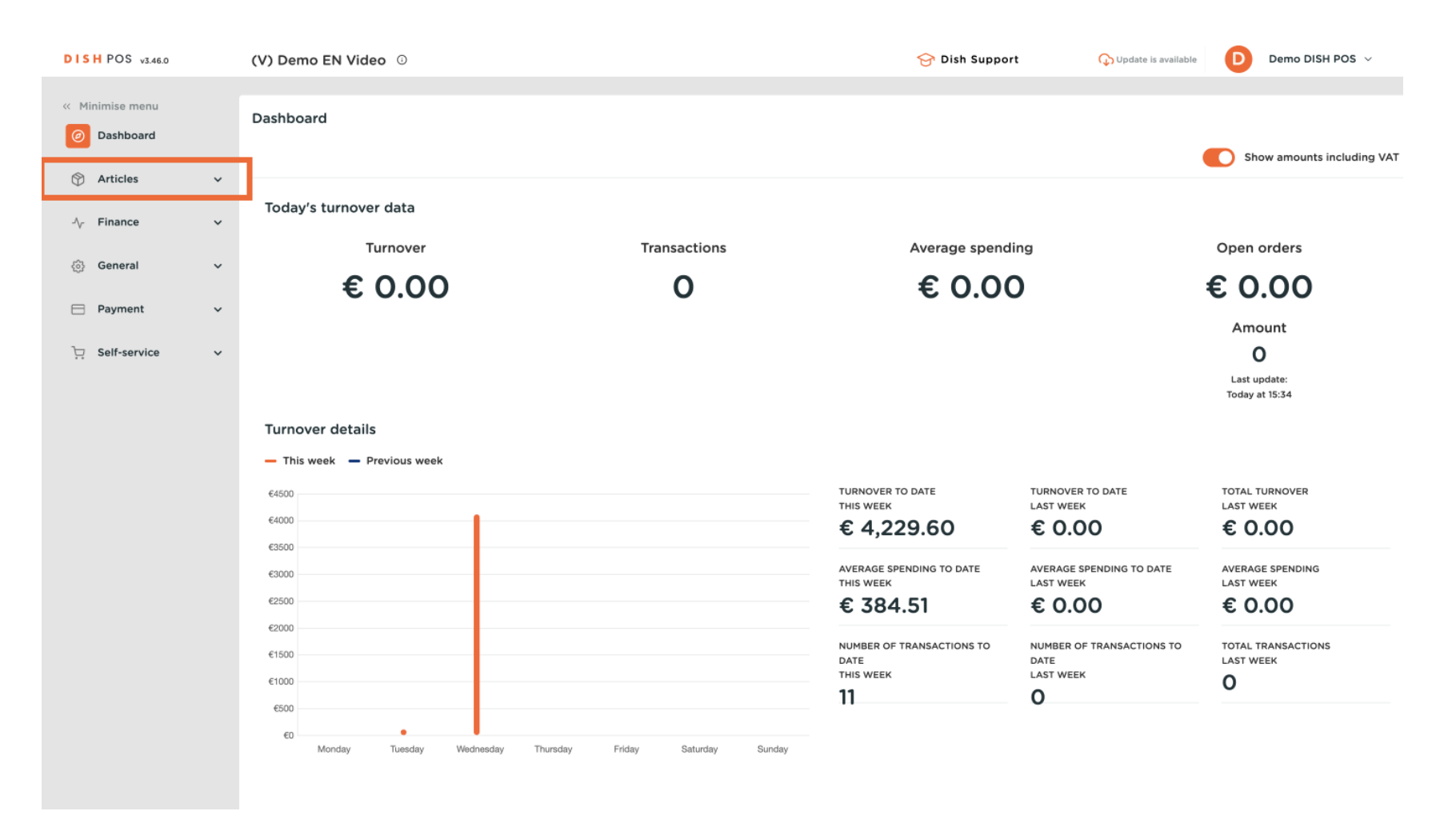

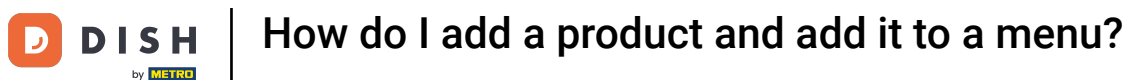

#### Then click on Products.

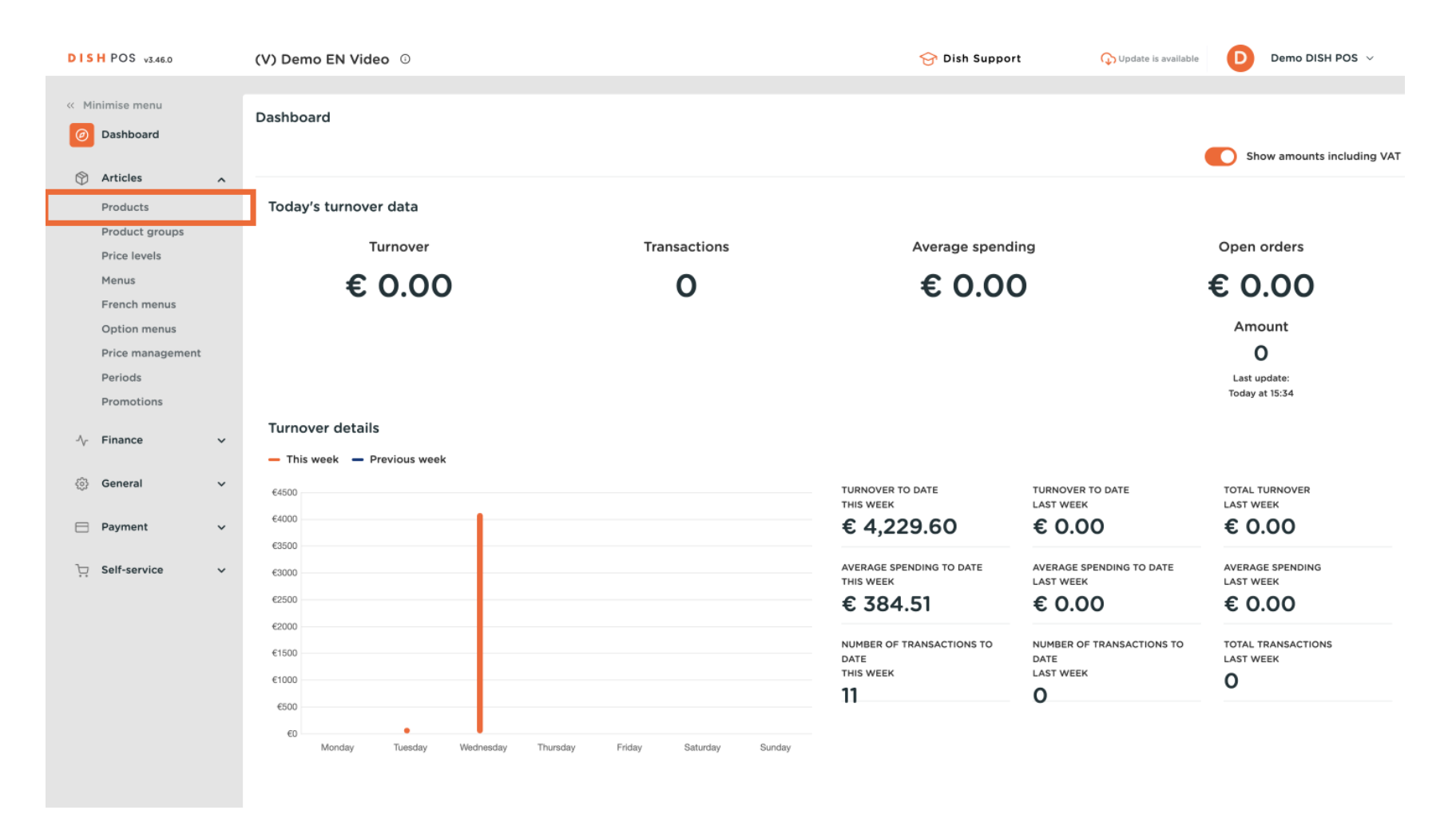

#### • Once you are in the overview of all your products, click on + Add Product.

| DISH POS v3.46.0                 | (V) Demo EN Video 0                                          | 😚 Dish Support            | ↔ Update is available Demo DISH POS ∨   |
|----------------------------------|--------------------------------------------------------------|---------------------------|-----------------------------------------|
| « Minimise menu Ø Dashboard      | Products (174)<br>General Allergens                          |                           |                                         |
| Articles                         | Q Search Product group All ~                                 | Show 50 ~ Records V Filte | er 💿 Columns 🗸 🔶 + Add product          |
| Products                         |                                                              | Delas A                   |                                         |
| Product groups<br>Price levels   | ID O Name O Product group O Turnover categories              | Price 0                   | Dption price O VAT O Production attribu |
| Menus                            | 🥖 🕞 🍿 #188 3 course Menu Food High VAT                       | € 29.00                   | 0% - 0                                  |
| French menus                     | 🧷 💼 💼 #200 3 course Menu (copy)                              | € 29.00                   | 0% - 0                                  |
| Option menus<br>Price management | C 1 #156 7-Up S Soft Drinks Drinks Low VAT                   | € 2.50                    | € 1.50 9% - Low                         |
| Periods                          | 🤌 🕤 📋 #98 Amaretto Disaronno Foreign spirits Drinks High VAT | € 5.25                    | 9% - Low                                |
| Promotions                       | 🖉 🔂 🗄 #68 Apple Juice 🛛 Soft Drinks Drinks Low VAT           | € 3.20                    | 9% - Low                                |
| $\sim$ Finance $\sim$            | 🖉 🖻 💼 #119 Bacardi Blanco Foreign spirits Drinks High VAT    | € 5.25                    | 21% - High                              |
| දිබු General 🗸                   | 🧷 🕝 💼 #120 Bacardi Limon Foreign spirits Drinks High VAT     | € 5.25                    | 21% - High                              |
| E Payment 🗸                      | 🧷 🕝 💼 #99 Baileys Foreign spirits Drinks High VAT            | € 5.25                    | 21% - High                              |
| 🖵 Self-service 🗸                 | 🧷 🕝 💼 #78 Ballantines Whiskey Drinks High VAT                | € 6.25                    | 21% - High                              |
|                                  | 🧷 🕝 🖞 #14 Bearnaise Steak And Fries Dishes Food              | € 19.50                   | 9% - Low                                |
|                                  | 🤌 🕝 🖞 #40 Bête. Café Special Coffees Drinks High VAT         | € 7.75                    | 9% - Low                                |
|                                  | 🧪 🖻 🖞 #76 Bok Beer (seasonal) Tap Beers Drinks High VAT      | € 4.75                    | 21% - High                              |
|                                  | 🤌 🕝 🖞 #112 Bombay Gin Foreign spirits Drinks High VAT        | € 5.25                    | 21% - High                              |
|                                  | 🤌 🕝 🌐 #132 Bottle Of Red Wine Wines Drinks High VAT          | € 19.95                   | 21% - High                              |
|                                  |                                                              |                           |                                         |

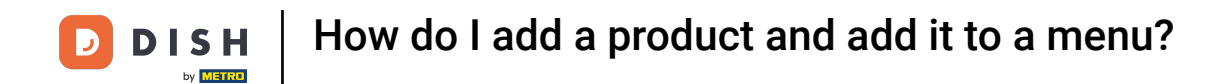

#### • Then fill in the name of the product by using the corresponding text field.

| DISH POS v3.46.0              | (V) D Add prod | duct A            | Article                       |              |                    |        |             |                   |           | $\otimes$ |
|-------------------------------|----------------|-------------------|-------------------------------|--------------|--------------------|--------|-------------|-------------------|-----------|-----------|
| « Minimise menu               | Prod # Artic   | le N.             | lame                          |              | Product group None | ~      | Turnover ca | ategories* None   |           | ~         |
| <ul> <li>Dashboard</li> </ul> | Ger 🖉 Prode    | uct description F | Prices                        |              |                    |        |             | Description       |           |           |
| Articles ^                    | Q S 🕞 Imag     | es Pi             | Price*                        | 0.00         | Option price       | 0.00   |             | Short name        |           |           |
| Products<br>Product groups    | () Brody       | uct Information V | /AT *                         | None 🗸       | Price per          |        |             |                   |           |           |
| Price levels                  | () Prod        | uct information   |                               | Open price   |                    |        |             | Search & Filter   |           |           |
| Menus                         |                |                   |                               | VAT included | Unit               | ~      | :           | Search field 1    |           |           |
| French menus                  | 0              |                   | Production                    |              |                    |        | :           | Search field 2    |           |           |
| Price management              | 0              |                   | routetion                     |              |                    |        |             | Other             |           |           |
| Periods                       | 0              | Pi                | Production<br>Order           |              | Course             | None 🗸 |             |                   |           |           |
| Promotions                    | 0              | Pr                | Production attributes         |              |                    |        |             | Store             | None      | ~         |
| √ Finance ✓                   | 0              | N<br>+            | lone<br>· Add production attr | ributes      |                    |        |             | Only as an option |           |           |
| ③ General                     | 0              | F                 | Pop-ups                       |              |                    |        |             | Process           |           |           |
| Payment                       | 0              | +                 | Add option menu               |              |                    |        |             | Workflow          | Default   | $\sim$    |
|                               |                |                   | Composites                    |              |                    |        | 1           | Processing type   | Default   | $\sim$    |
| 는 Self-service 🗸              |                | N                 | lo componente adde            | d            |                    |        |             | Packaging profile | None      | ~         |
|                               |                | +                 | Add component                 | u.           |                    |        |             | 1-1               |           |           |
|                               |                |                   |                               |              |                    |        |             | Identification    |           |           |
|                               | 0              |                   |                               |              |                    |        |             | Your<br>reference |           |           |
|                               |                |                   |                               |              |                    |        | 1           | ID                |           |           |
|                               | 0              |                   |                               |              |                    |        |             |                   |           |           |
|                               | -              |                   | Cancel                        |              |                    |        |             | Save and          | l add new | Save      |

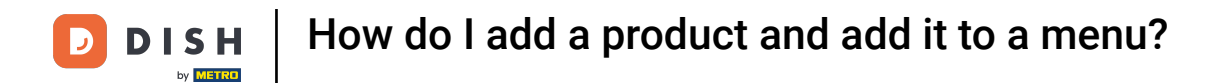

#### • And assign the product to a product group by selecting a group through the drop-down menu.

| DISH POS v3.46.0              | (V) D | Add product         | Article                                               | $\otimes$                 |
|-------------------------------|-------|---------------------|-------------------------------------------------------|---------------------------|
| « Minimise menu               | Prod  | # Article           | Name* Fresh Garden Salad Product group None Turnov    | ver categories* None V    |
| <ul> <li>Dashboard</li> </ul> | Ger   | Product description | Prices                                                | Description               |
| Articles                      | Q s   | 🖂 Images            | Price*         0.00         Option price         0.00 | Short name                |
| Product groups                |       | Product Information | VAT * None V Price per                                | Search & Filter           |
| Price levels<br>Menus         | 0     |                     | Open price Unit                                       | Search field 1            |
| French menus                  | Ø     |                     |                                                       | Search field 2            |
| Price management              | 0     |                     | Production  Production  Course None Y                 | Other                     |
| Periods<br>Promotions         |       |                     | Production attributes                                 | Store V                   |
| $\sim$ Finance $\sim$         |       |                     |                                                       | Only as an option         |
| බ General 🗸 🗸                 |       |                     | Pop-ups                                               | Process                   |
| 🗖 Payment 🗸 🗸                 | 0     |                     | + Add option menu                                     | Workflow Default V        |
| ិ្ជ Self-service 🗸            | 0     |                     | Composites                                            | Processing type Default ~ |
|                               | 0     |                     | No components added.<br>+ Add component               | Packaging profile None V  |
|                               | 0     |                     |                                                       | Identification            |
|                               |       |                     |                                                       | Your reference            |
|                               | 0     |                     |                                                       | ID                        |
|                               | -     |                     | Cancel                                                | Save and add new Save     |

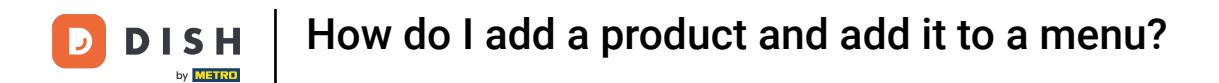

# • Afterwards, select the turnover group through the drop-down menu.

| DISH POS v3.46.0              | (V) D Ad | dd product            | Article                                                                                        | $\otimes$                          |
|-------------------------------|----------|-----------------------|------------------------------------------------------------------------------------------------|------------------------------------|
| « Minimise menu               | Prod     | Article               | Name*         Fresh Garden Salad         Product group         Salads         Y         Turnov | er categories None (Default: Food) |
| <ul> <li>Dashboard</li> </ul> | Ger      | Product description   | Prices                                                                                         | Description                        |
| Articles                      | Q S      | ] Images              | Price*         0.00         Option price         0.00                                          | Short name                         |
| Product groups                | G        | ) Product Information | VAT * 9% - Low V Price per                                                                     | Search & Filter                    |
| Price levels<br>Menus         | 0        |                       | (Warning. Article group changed!)<br>Unit  Unit                                                | Search field 1                     |
| French menus<br>Option menus  | 0        |                       | VAT included (Warning, Article group changed!)                                                 | Search field 2                     |
| Price management<br>Periods   |          |                       | Production                                                                                     | Other                              |
| Promotions                    | 0        |                       | Production Course None (Def V                                                                  | Store Vone V                       |
| $\gamma$ Finance $\checkmark$ | 0        |                       | Order Production attributes                                                                    | Only as an option                  |
| ③ General                     | 0        |                       | None<br>+ Add production attributes                                                            | Process                            |
| 🖻 Payment 🗸 🗸                 | 0        |                       | Pop-ups                                                                                        | Processing type Default V          |
| ្រុ Self-service 🗸            | 0        |                       | + Add option menu                                                                              | Packaging profile None V           |
|                               | 0        |                       | Composites                                                                                     | Identification                     |
|                               | 0        |                       | No components added.<br>+ Add component                                                        | Your                               |
|                               | 0        |                       |                                                                                                | ID                                 |
|                               | 0        |                       |                                                                                                |                                    |
|                               |          |                       | Cancel                                                                                         | Save and add new Save              |

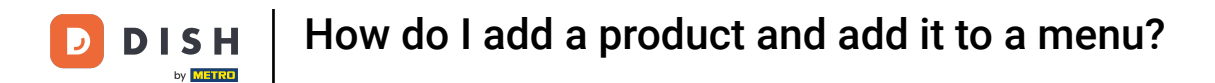

# • Then enter a price by using the respective field.

| DISH POS v3.46.0                                                                    | (V) D Add product         | Article                                                                                              | $\otimes$ |
|-------------------------------------------------------------------------------------|---------------------------|----------------------------------------------------------------------------------------------------|-----------|
| « Minimise menu                                                                     | Prod # Article            | Name*     Fresh Garden Salad     Product group     Salads     Y     Turnover categories*     Low VAT | ~         |
| ⑦ Dashboard                                                                         | Ger 🕜 Product description | Prices Description                                                                                   |           |
| Articles                                                                            | Q S Images                | Price" 0.00 Option price 0.00 Short name                                                             |           |
| Product groups                                                                      | Product Information       | VAT 9% - Low V Price per Search & Filter                                                             |           |
| Price levels<br>Menus                                                               | 0                         | (Warning. Article group changed!)<br>Unit  Search field 1                                            |           |
| French menus<br>Option menus                                                        | 0                         | VAT included Search field 2     (Warning, Article group changed)                                     |           |
| Price management                                                                    | 0                         | Production Other                                                                                     |           |
| Promotions                                                                          | 0                         | Production Course None (Def V                                                                        | ~         |
| $\Lambda_{\!\!\!\!\!\!\!\!\!\!\!\!\!\!\!\!\!\!\!\!\!\!\!\!\!\!\!\!\!\!\!\!\!\!\!\!$ | 0                         | Order Only as an option Production attributes                                                        |           |
| ලි General 🗸 🗸                                                                      | 0                         | None Process                                                                                         |           |
| 🚍 Payment 🗸 🗸                                                                       | 0                         | Pop-ups Default                                                                                      | ~         |
| ີຼຸ Self-service ∽                                                                  | 0                         | + Add option menu Processing type Processing type Processing type                                    | ×<br>×    |
|                                                                                     |                           | Composites                                                                                           |           |
|                                                                                     | 0                         | No components added.<br>+ Add component Your                                                         |           |
|                                                                                     | 0                         | reference                                                                                            |           |
|                                                                                     | Ø                         |                                                                                                    |           |
|                                                                                     | -                         | Cancel Save and add new                                                                              | Save      |

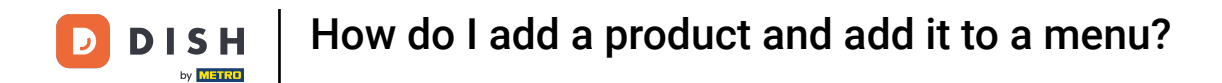

#### Once you set up the product details, click on Save to apply your changes.

| DISH POS v3.46.0              | (V) D Add produ | Artic               | le                        |                                |                  |             |            |                                       |           | $\otimes$ |
|-------------------------------|-----------------|---------------------|---------------------------|--------------------------------|------------------|-------------|------------|---------------------------------------|-----------|-----------|
| « Minimise menu               | Prodi # Article | Name                | * Fresh Gar               | den Salad                      | Product group Sa | alads 🔨     | Turnover c | ategories* Low VAT                    |           | ~         |
| <ul> <li>Dashboard</li> </ul> | Ger 🕜 Produc    | t description Price | 25                        |                                |                  |             |            | Description                           |           |           |
| Articles                      | Q S Images      | Price               |                           | 8.50                           | Option price     | 0.00        |            | Short name                            |           |           |
| Products<br>Product groups    | (i) Produc      | t Information VAT   |                           | 9% - Low 🗸                     | Price per        |             |            | Search & Filter                       |           |           |
| Menus                         | 0               |                     | (Warning, Arl             | <ul> <li>Open price</li> </ul> | Unit             | ~           |            | Search field 1                        |           |           |
| French menus Option menus     | 0               |                     | (Warning, Art             | VAT included                   |                  |             |            | Search field 2                        |           |           |
| Price management<br>Periods   |                 | Proc                | luction                   |                                |                  |             |            | Other                                 |           |           |
| Promotions                    | 0               | Produ               | ction                     |                                | Course           | None (Def 🗸 |            | Store                                 | None      | ~         |
| $N_{\Gamma}$ Finance 🗸        | 0               | Order               | ction attribute           | 25                             |                  |             |            | <ul> <li>Only as an option</li> </ul> |           |           |
| <ul><li>General ✓</li></ul>   | 0               | None<br>+ Add       | production at             | tributes                       |                  |             |            | Process                               |           |           |
| E Payment 🗸                   | 0               | Рор                 | ups                       |                                |                  |             |            | Processing type                       | Default   | ~         |
| 📮 Self-service 🗸 🗸            |                 | + Ado               | option menu               |                                |                  |             |            | Packaging profile                     | None      | ~         |
|                               | 0               | Com                 | posites                   |                                |                  |             |            | Identification                        |           |           |
|                               | 0               | No co<br>+ Ado      | mponents add<br>component | led.                           |                  |             |            | Your                                  |           |           |
|                               | 0               |                     |                           |                                |                  |             |            | ID                                    |           |           |
|                               | 0               |                     |                           |                                |                  |             |            |                                       |           |           |
|                               |                 | Са                  | ncel                      |                                |                  |             |            | Save an                               | d add new | Save      |

#### • To verify if the product got added, you can use the search function.

| DISH POS v3.46.0                                                              | (V) Demo EN Video 0                                                                                               | ⊙ Dish Support               Q) Update is available               D             Demo DISH POS ∨                                                                    |
|-------------------------------------------------------------------------------|----------------------------------------------------------------------------------------------------|----------------------------------------------------------------------------------------------------|
| <ul> <li>Minimise menu</li> <li>Dashboard</li> <li>Articles</li> </ul>        | Products (175)<br>General Allergens                                                                               |                                                                                                    |
| Products Product groups                                                       | Q Search     Product group     All     ✓     :=       ID ○     Name ○     Product group ○     Turnover categories | Show 50 VRecords     Y Filter <ul> <li>Columns</li> <li>Columns</li> <li>Price 0</li> <li>Option price 0</li> <li>VAT 0</li> <li>Production attribution</li> </ul> |
| Price levels<br>Menus                                                         | Prod High VAT                                                                                                    | € 29.00 0% - 0                                                                                                    |
| French menus                                                                  | 🥟 💼 #200 3 course Menu (copy)                                                                                     | € 29.00 0% - 0                                                                                                    |
| Option menus<br>Price management                                              | 🖉 🕤 🍵 #156 7-Up 🗵 Soft Drinks Drinks Low VAT                                                                      | € 2.50 € 1.50 9% - Low                                                                                                    |
| Periods                                                                       | 🖉 🕤 🖩 #98 Amaretto Disaronno Foreign spirits Drinks High VAT                                                      | € 5.25 9% - Low                                                                                                    |
| Promotions                                                                    | 🖉 🕤 🖩 #68 Apple Juice 🛛 Soft Drinks Drinks Low VAT                                                                | € 3.20 9% - Low                                                                                                    |
| $N_{\!\!\!\!\!\!\!\!\!\!\!\!\!\!\!\!\!\!\!\!\!\!\!\!\!\!\!\!\!\!\!\!\!\!\!\!$ | 🥖 🖻 🛱 #119 Bacardi Blanco Foreign spirits Drinks High VAT                                                         | € 5.25 21% - High                                                                                                    |
| ୍ଦି General 🗸                                                                 | 🥜 🖻 #120 Bacardi Limon Foreign spirits Drinks High VAT                                                            | € 5.25 21% - High                                                                                                    |
| E Payment V                                                                   | 🖉 🖻 🛱 #99 Baileys Foreign spirits Drinks High VAT                                                                 | € 5.25 21% - High                                                                                                    |
| े⊡ Self-service ✓                                                             | 🖉 🖻 🛱 #78 Ballantines Whiskey Drinks High VAT                                                                     | € 6.25 21% - High                                                                                                    |
|                                                                               | 🖉 🖻 🖷 #14 Bearnaise Steak And Fries Dishes Food                                                                   | € 19.50 9% - Low                                                                                                    |
|                                                                               | 🖉 🖻 🖩 #40 Bête. Café Special Coffees Drinks High VAT                                                              | € 7.75 9% - Low                                                                                                    |
|                                                                               | 2 🕤 🖻 #76 Bok Beer (seasonal) Tap Beers Drinks High VAT                                                           | € 4.75 21% - High                                                                                                    |
|                                                                               | 🖉 🕤 前 #112 Bombay Gin Foreign spirits Drinks High VAT                                                             | € 5.25 21% - High                                                                                                    |
|                                                                               | 2 🕞 💼 #132 Bottle Of Red Wine Wines Drinks High VAT                                                               | € 19.95 21% - High                                                                                                    |
|                                                                               | 1 2 3 4                                                                                                    | >                                                                                                    |

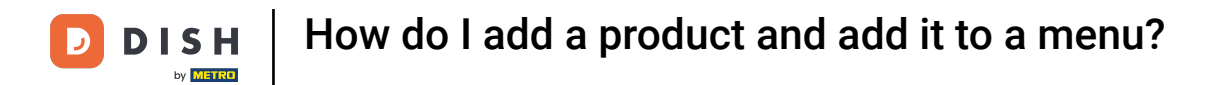

# 1 You will then find your searched product below.

| DISH POS v3.46.0                                                       | (V) Demo EN Video 0                                              | 分 Dish Support Opdate is available Demo DISH POS ∨                                 |
|------------------------------------------------------------------------|------------------------------------------------------------------|------------------------------------------------------------------------------------|
| <ul> <li>Minimise menu</li> <li>Dashboard</li> <li>Articles</li> </ul> | Products (4)<br>General Allergens<br>Q salad Product group All ~ | E Show 50 ∨Records  Filter                                                         |
| Products<br>Product groups<br>Price levels                             | SELECTED FILTERS (1) Search = salad x                            |                                                                                    |
| Menus<br>French menus                                                  | ID 0 Name 0 Product group 0 Turnover categor                     | ories Price $\diamond$ Option price $\diamond$ VAT $\diamond$ Production attribute |
| Option menus                                                           | 🧷 🔞 🖞 #202 Fresh Garden Salad Salads Low VAT                     | € 8.50 9% - Low                                                                    |
| Price management<br>Periods                                            | 🖉 🖻 🖞 #22 Green Salad Supplements Food                           | € 4.00 9% - Low                                                                    |
| Promotions                                                             | C m #198 Salad Bowl Salads Food                                  | €10.00 €10.00 9% - Low                                                             |
| $\sim$ Finance $\checkmark$                                            | 🥟 🔂 🌐 #199 Salad Bowl +Topping Food Low VAT                      | <i>∂</i> € 12.50 9% - Low                                                          |
| ۞ General 🗸                                                            |                                                                  |                                                                                    |
| Payment v                                                              |                                                                  |                                                                                    |
| ੋਸ਼ Self-service v                                                     |                                                                  |                                                                                    |
|                                                                        | 1                                                                |                                                                                    |

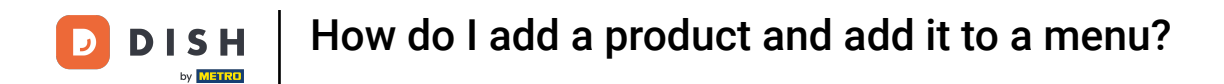

# • To now add this product to a menu, click on Menus.

| DISH POS v3.46.0               | (V) Demo EN Video 0                 |                 |                     | 😚 Dish Support    | O Update is available | Demo DISH POS $$     |
|--------------------------------|-------------------------------------|-----------------|---------------------|-------------------|-----------------------|----------------------|
| « Minimise menu Ø Dashboard    | Products (4)<br>General Allergens   |                 |                     |                   |                       |                      |
| Articles ^                     | Q salad Product group All           | ~               | :=                  | Show 50 ~ Records | er 🖉 💿 Columns 🗸      | + Add product        |
| Product groups<br>Price levels | SELECTED FILTERS (1) Search = salad |                 |                     |                   |                       |                      |
| Menus                          | ID ≎ Name ≎                         | Product group 🗘 | Turnover categories | Price 0           | Option price 🗧 VAT 🗘  | Production attribute |
| Option menus                   | 🧷 🛅 🖩 #202 Fresh Garden Salad       | Salads          | Low VAT             | € 8.50            | 9% - Low              |                      |
| Price management<br>Periods    | 🧷 🖻 🛱 #22 Green Salad               | Supplements     | Food                | € 4.00            | 9% - Low              |                      |
| Promotions                     | 🖉 🔂 🗟 #198 Salad Bowl               | Salads          | Food                | € 10.00           | € 10.00 9% - Low      |                      |
| $\sim$ Finance $\sim$          | 🖉 🕝 🔠 #199 Salad Bowl +Topping      | Food            | Low VAT             | ∂ € 12.50         | 9% - Low              |                      |
| ôj General v                   |                                     |                 |                     |                   |                       |                      |
| E Payment V                    |                                     |                 |                     |                   |                       |                      |
| └ॣ Self-service ✓              |                                     |                 |                     |                   |                       |                      |
|                                |                                     |                 |                     |                   |                       |                      |
|                                |                                     |                 |                     |                   |                       |                      |
|                                |                                     |                 |                     |                   |                       |                      |
|                                |                                     |                 |                     |                   |                       |                      |
|                                |                                     |                 |                     |                   |                       |                      |
|                                |                                     |                 | 1                   |                   |                       |                      |

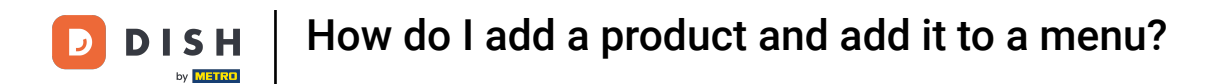

# Click on the menu you like to add your new product to.

| DISH POS v3.46.0              | (V) Demo EN Video 0                                               | 😚 Dish Support                                                           | ↓ Update is available Demo DISH POS ↓                                     |
|-------------------------------|-------------------------------------------------------------------|--------------------------------------------------------------------------|---------------------------------------------------------------------------|
|                               |                                                                   |                                                                          |                                                                           |
| « Minimise menu               | Menus                                                             |                                                                          |                                                                           |
| <ul> <li>Dashboard</li> </ul> |                                                                   |                                                                          | Show your reference + Add menu                                            |
| Articles ^                    |                                                                   |                                                                          |                                                                           |
| Products                      | Menus                                                             | Selected menu                                                            | Products                                                                  |
| Product groups                | Enterprise menu     Store menu                                    | Create a sub-folder? This is easily done by dragging an existing folder. | Add products or groups of products to manus by dragging them to           |
| Price levels                  | A derived menu is listed under the menu from which it is derived. | onto another folder.                                                     | the menu of your choice. Drag and drop multiple items at once?            |
| Menus                         |                                                                   | A reference to a product group is marked with an *.                      | Select several items and drag them to the menu/submenu of your<br>choice. |
| French menus                  | Q Search                                                          |                                                                          |                                                                           |
| Option menus                  |                                                                   | No results found                                                         |                                                                           |
| Periods                       | · • Menu ℓ · î î                                                  |                                                                          |                                                                           |
| Promotions                    | • Menu Order Aggregator 🖉 🔂 💼                                     |                                                                          |                                                                           |
| Ar Finance                    |                                                                   |                                                                          |                                                                           |
| γ i manee                     |                                                                   |                                                                          |                                                                           |
| 승 General                     |                                                                   |                                                                          |                                                                           |
| Payment                       |                                                                   |                                                                          |                                                                           |
|                               |                                                                   |                                                                          |                                                                           |
| े़ Self-service ✓             |                                                                   |                                                                          |                                                                           |
|                               |                                                                   |                                                                          |                                                                           |
|                               |                                                                   |                                                                          |                                                                           |
|                               |                                                                   |                                                                          |                                                                           |
|                               |                                                                   |                                                                          |                                                                           |
|                               |                                                                   |                                                                          |                                                                           |
|                               |                                                                   |                                                                          |                                                                           |
|                               |                                                                   |                                                                          |                                                                           |
|                               |                                                                   |                                                                          |                                                                           |

#### • Then open the sub menu via the down-facing arrow in which the product shall be placed.

| DISH POS v3.46.0                                                                    | (V) Demo EN Video 0                                                                                 | 😚 Dish Suppor                                                                                | t Opdate is available Demo DISH POS V                                                                                                    |
|-------------------------------------------------------------------------------------|----------------------------------------------------------------------------------------------------|----------------------------------------------------------------------------------------------|----------------------------------------------------------------------------------------------------|
| « Minimise menu                                                                     | Monur                                                                                               |                                                                                              |                                                                                                    |
| Ø Dashboard                                                                         | rienus                                                                                              |                                                                                              | Show your reference + Add menu                                                                                                    |
| Articles                                                                            | Menus                                                                                               | Menu                                                                                         | Products                                                                                                    |
| Product groups<br>Price levels<br>Menus                                             | • Enterprise menu • Store menu<br>A derived menu is listed under the menu from which it is derived. | Create a sub-folder? This is easily done by dragging an existing folder onto another folder. | Add products or groups of products to menus by dragging them to<br>the menu of your choice. Drag and drop multiple items at once?<br>Select several items and drag them to the menu/submenu of your |
| French menus<br>Option menus<br>Price management                                    | Q Search                                                                                            | Drag and drop the product group.  Food                                                       | choice.                                                                                                    |
| Periods<br>Promotions                                                               | Menu Order Aggregator                                                                               | ✓ Drinks 2 + ⊡                                                                               | ✓ Food                                                                                                    |
| ${\rm V}_{\!\!\!\!\!\!\!\!\!\!\!\!\!\!\!\!\!\!\!\!\!\!\!\!\!\!\!\!\!\!\!\!\!\!\!\!$ |                                                                                                    | <ul> <li>✓ ○ Other</li> <li>✓ ○ Popular items</li> <li>✓ ← Ⅲ</li> </ul>                      | $\sim$ Miscellaneous                                                                                                    |
| ැලි General 🗸 🗸                                                                     |                                                                                                    | + Add submenu                                                                                | ✓ Kiosk           ✓ Order Aggregator                                                                                                    |
| E Payment v                                                                         |                                                                                                    |                                                                                              | 3 course Menu (copy)                                                                                                    |
| े़ Self-service ∽                                                                   |                                                                                                    |                                                                                              |                                                                                                    |
|                                                                                     |                                                                                                    |                                                                                              |                                                                                                    |
|                                                                                     |                                                                                                    |                                                                                              |                                                                                                    |
|                                                                                     |                                                                                                    |                                                                                              |                                                                                                    |
|                                                                                     |                                                                                                    |                                                                                              |                                                                                                    |
|                                                                                     |                                                                                                    |                                                                                              |                                                                                                    |

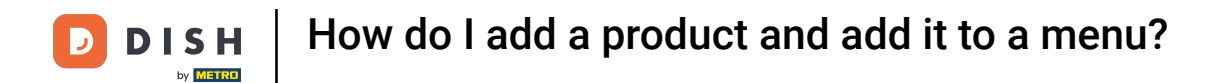

# • Repeat the last step until you arrived at the desired menu.

| DISH POS v3.46.0                                                        | (V) Demo EN Video 0                                                                                  | 😚 Dish Supp                                                                                                    | ort 🗘 Update is available Demo DISH POS 🗸                                                                                                    |
|-------------------------------------------------------------------------|----------------------------------------------------------------------------------------------------|----------------------------------------------------------------------------------------------------|----------------------------------------------------------------------------------------------------|
| <ul> <li>Minimise menu</li> <li>Dashboard</li> </ul>                    | Menus                                                                                                |                                                                                                    | Show your reference + Add menu                                                                                                    |
| Products                                                                | Menus                                                                                                | Menu                                                                                                    | Products                                                                                                    |
| Product groups<br>Price levels<br>Menus<br>French menus<br>Ontion menus | Enterprise menu     Store menu     A derived menu is listed under the menu from which it is derived. | Create a sub-folder? This is easily done by dragging an existing folde<br>onto another folder.<br>A reference to a product group is marked with an *. | <ul> <li>Add products or groups of products to menus by dragging them to the menu of your choice. Drag and drop multiple items at once?</li> <li>Select several items and drag them to the menu/submenu of your choice.</li> <li>Q Search</li> </ul> |
| Price management<br>Periods                                             | ✓ • Menu                                                                                             | Food     Aperitif     A                                                                                                    | ~ Drinks                                                                                                    |
| Promotions                                                              | • Menu Order Aggregator 🧷 🔂 🛅                                                                        | ✓ • Starters                                                                                                    | ✓ Food                                                                                                    |
| $\sim$ Finance $\sim$                                                   |                                                                                                    | Salads                                                                                                    | ✓ Miscellaneous                                                                                                    |
| ୍ଦ୍ତି General ∨                                                         |                                                                                                    | V • Dishes                                                                                                    | √ Kiosk                                                                                                    |
| 🗁 Payment 🗸 🗸                                                           |                                                                                                    | ✓ • Supplements                                                                                                    | ✓ Order Aggregator                                                                                                    |
| . Self-service 🗸                                                        |                                                                                                    | <ul> <li>✓ • Desserts</li> <li>✓ in</li> <li>Menus</li> <li>✓ in</li> </ul>                                                                           | 3 course Menu (copy)                                                                                                    |
|                                                                         |                                                                                                    | • favorite salads                                                                                                    |                                                                                                    |
|                                                                         |                                                                                                    | V Drinks 0 + 1                                                                                                    |                                                                                                    |
|                                                                         |                                                                                                    | V Other 2 + 10                                                                                                    |                                                                                                    |
|                                                                         |                                                                                                    | + Add submenu                                                                                                    |                                                                                                    |

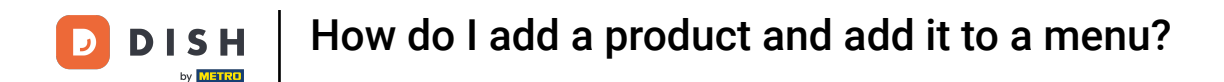

• Once you opened the final category you want to place your product in, go to the Products column and select your product from the drop-down menus.

| DISH     | POS v3.46.0      |   | (V) Demo EN Video 💿                                         |        |                                                     | 😚 Dish Support        | Opuly Update is available Demo DISH POS ∨                                 |
|----------|------------------|---|-------------------------------------------------------------|--------|-----------------------------------------------------|-----------------------|---------------------------------------------------------------------------|
| « Minir  | mise menu        |   |                                                             |        |                                                     |                       |                                                                           |
|          | ashboard         |   | Menus                                                       |        |                                                     |                       |                                                                           |
|          | ashboard         |   |                                                             |        |                                                     |                       | Show your reference + Add menu                                            |
| <b>(</b> | Articles         | ^ |                                                             |        |                                                     |                       |                                                                           |
| Р        | Products         |   | Menus                                                       |        | Menu                                                |                       | Products                                                                  |
| P        | Product groups   |   | • Enterprise menu • Store menu                              |        | Create a sub-folder? This is easily done by draggir | ng an existing folder | Add products or aroups of products to menus by dragging them to           |
| P        | Price levels     |   | A derived menu is listed under the menu from which it is de | rived. | onto another folder.                                | .,                    | the menu of your choice. Drag and drop multiple items at once?            |
| м        | Menus            |   |                                                             |        | A reference to a product group is marked with an    | *.                    | Select several items and drag them to the menu/submenu of your<br>choice. |
| F        | -rench menus     |   | Q Search                                                    |        | Data and dras the provint are up                    |                       | Q Search                                                                  |
| P        | Price management |   |                                                             |        | Food                                                | 2 + 前                 |                                                                           |
| P        | Periods          |   | V • Menu                                                    | ~ 伯 茴  | August 17                                           |                       | ∨ Drinks                                                                  |
| Р        | Promotions       |   | Menu Order Aggregator                                       | / 6 🖻  | <ul> <li>Aperitir</li> </ul>                        |                       | $\sim$ Food                                                               |
| .∧. E    | inance           | ~ |                                                             |        | <ul> <li>Starters</li> </ul>                        | ∕ ₫                   | $\sim$ Miscellaneous                                                      |
| -v- r    | mance            | Ť |                                                             |        | ∧ ● Salads                                          | ∕ ⊡                   | . Mart                                                                    |
| (i) (i)  | General          | ~ |                                                             |        | Raw Marinated Salmon                                | 2 ū                   | ✓ KIOSK                                                                   |
|          |                  |   |                                                             |        | Burrata                                             | ℓ 前                   | $\sim$ Order Aggregator                                                   |
|          | ayment           | ~ |                                                             |        | Classic Cassar                                      | 2 =                   | 3 course Menu (copy)                                                      |
| s يز     | Self-service     | ~ |                                                             |        |                                                     |                       |                                                                           |
|          |                  |   |                                                             |        | <ul> <li>✓ ● Dishes</li> </ul>                      | ∕ ⊡                   |                                                                           |
|          |                  |   |                                                             |        | <ul> <li>Supplements</li> </ul>                     | ∕ ₪                   |                                                                           |
|          |                  |   |                                                             |        | <ul> <li>✓ ● Desserts</li> </ul>                    | 1 1                   |                                                                           |
|          |                  |   |                                                             |        | e Menus                                             | 2 南                   |                                                                           |
|          |                  |   |                                                             |        |                                                     |                       |                                                                           |
|          |                  |   |                                                             |        | <ul> <li>Tavorite salads</li> </ul>                 |                       |                                                                           |
|          |                  |   |                                                             |        | V Drinks                                            |                       |                                                                           |
|          |                  |   |                                                             |        | ✓ ○ Other                                           | ℓ + <sup>1</sup>      |                                                                           |
|          |                  |   |                                                             |        |                                                     |                       |                                                                           |

# • Or search for your product with the search bar.

| DISH POS v3.46.0              | (V) Demo EN Video 💿                                               | 😚 Dish Suppor                                                            | rt 🗘 Update is available Demo DISH POS 🗸                               |
|-------------------------------|-------------------------------------------------------------------|--------------------------------------------------------------------------|------------------------------------------------------------------------|
|                               |                                                                   |                                                                          |                                                                        |
| Minimise menu                 | Menus                                                             |                                                                          |                                                                        |
| <ul> <li>Dashboard</li> </ul> |                                                                   |                                                                          | Show your reference + Add menu                                         |
| Articles                      |                                                                   |                                                                          |                                                                        |
| Products                      | Menus                                                             | Menu                                                                     | Products                                                               |
| Product groups                | Enterprise menu     Store menu                                    | Create a sub-folder? This is easily done by dragging an existing folder. | Add products or projuge of products to monus by descript them to       |
| Price levels                  | A derived menu is listed under the menu from which it is derived. | onto another folder.                                                     | the menu of your choice. Drag and drop multiple items at once?         |
| Menus                         |                                                                   | A reference to a product group is marked with an *.                      | Select several items and drag them to the menu/submenu of your choice. |
| French menus                  | O Search                                                          |                                                                          | Q Search                                                               |
| Option menus                  |                                                                   | Drag and drop the product group.                                         |                                                                        |
| Periods                       | ✓ ● Menu                                                          |                                                                          | $\sim$ Drinks                                                          |
| Promotions                    | • Menu Order Aggregator                                           | V • Aperitif                                                             | $\sim$ Food                                                            |
| A                             |                                                                   | ✓ • Starters                                                             | ✓ Miscellaneous                                                        |
| √ Finance V                   |                                                                   | ∧ • Salads 🖉 🗍                                                           |                                                                        |
| ୍ଦି General 🗸                 |                                                                   | Raw Marinated Salmon                                                     | ~ Kiosk                                                                |
|                               |                                                                   | ் Burrata / 闻                                                            | ✓ Order Aggregator                                                     |
| E Payment V                   |                                                                   |                                                                          | 3 course Menu (copy)                                                   |
| . Self-service 🗸 🗸            |                                                                   |                                                                          |                                                                        |
|                               |                                                                   | · • Dishes ℓ 🗍                                                           |                                                                        |
|                               |                                                                   | ✓ • Supplements                                                          |                                                                        |
|                               |                                                                   | ✓ ● Desserts                                                             |                                                                        |
|                               |                                                                   | • Menus                                                                  |                                                                        |
|                               |                                                                   |                                                                          |                                                                        |
|                               |                                                                   | • Tavorite salads                                                        |                                                                        |
|                               |                                                                   | $\sim$ $\odot$ Drinks $\checkmark$ + $\hat{\blacksquare}$                |                                                                        |
|                               |                                                                   | $\checkmark$ Other $\checkmark$ + $\square$                              |                                                                        |
|                               |                                                                   |                                                                          |                                                                        |

#### • Then drag and drop your selected product into the previously selected category.

| DISH POS v3.46.0                                               | (V) Demo EN Video 💿                                                                                  | 😚 Dish Suppor                                                                                                    | rt 🖓 Update is available D Demo DISH POS 🗸                                                                                                    |
|----------------------------------------------------------------|----------------------------------------------------------------------------------------------------|----------------------------------------------------------------------------------------------------|----------------------------------------------------------------------------------------------------|
| <ul> <li>Minimise menu</li> <li>Dashboard</li> </ul>           | Menus                                                                                                |                                                                                                    | Show your reference + Add menu                                                                                                    |
| Products                                                       | Menus                                                                                                | Menu                                                                                                    | Products                                                                                                    |
| Product groups<br>Price levels<br><b>Menus</b><br>French menus | Enterprise menu     Store menu     A derived menu is listed under the menu from which it is derived. | Create a sub-folder? This is easily done by dragging an existing folder<br>onto another folder.<br>A reference to a product group is marked with an *.                                                                                                    | Add products or groups of products to menus by dragging them to<br>the menu of your choice. Drag and drop multiple items at once?<br>Select several items and drag them to the menu/submenu of your<br>choice. |
| Option menus<br>Price management<br>Periods<br>Promotions      | Q Search       ✓ ● Menu       Ø To fill       ● Menu Order Aggregator                                | Drag and drop the product group. <ul> <li>Food</li> <li>+ II</li> <li>• Aperitif</li> <li>II</li> </ul>                                                                                                    | Q salad<br>~ Food<br>~ Salads                                                                                                    |
| √ Finance ✓                                                    |                                                                                                    | ∨         • Starters         ∅         □           ∧         • Salads         ∅         □                                                                                                    | Raw Marinated Salmon                                                                                                    |
| ⓒ General V                                                    |                                                                                                    | Raw Marinated Salmon     Image: Comparison of the second second sec | Classic Caesar                                                                                                    |
| 는 Self-service v                                               |                                                                                                    | Classic Caesar                                                                                                    | Salad Bowl Fresh Garden Salad                                                                                                    |
|                                                                |                                                                                                    | <ul> <li>✓ ● Disnes</li> <li>✓ ■</li> <li>✓ ● Supplements</li> <li>✓ ■</li> </ul>                                                                                                    | Supplements                                                                                                    |
|                                                                |                                                                                                    | <ul> <li>✓ • Desserts</li> <li>✓ <sup>™</sup></li> <li>• Menus</li> <li></li></ul>                                                                                                    | Salad Bowl +Topping                                                                                                    |
|                                                                |                                                                                                    | favorite salads                                                                                                    |                                                                                                    |
|                                                                |                                                                                                    | ∨ 0 Other 🖉 + 🛍                                                                                                    |                                                                                                    |

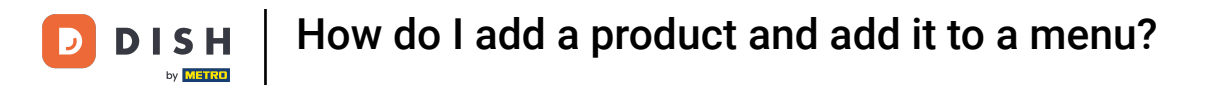

# i Your product got now added to the menu.

| DISH POS v3.46.0  | (V) Demo EN Video 💿                                               | 😚 Dish Suppor                                                           | rt 🗘 Update is available Demo DISH POS 🗸                        |
|-------------------|-------------------------------------------------------------------|-------------------------------------------------------------------------|-----------------------------------------------------------------|
| « Minimise menu   | Manus                                                             |                                                                         |                                                                 |
| Ø Dashboard       | rienus                                                            |                                                                         | Show your reference + Add menu                                  |
| Articles ^        |                                                                   | Manu                                                                    | Destaut                                                         |
| Products          | Menus                                                             | Menu                                                                    | Products                                                        |
| Product groups    | Enterprise menu     Store menu                                    | Create a sub-folder? This is easily done by dragging an existing folder | Add products or groups of products to menus by dragging them to |
| Price levels      | A derived menu is listed under the menu from which it is derived. | onto another folder.                                                    | the menu of your choice. Drag and drop multiple items at once?  |
| Menus             |                                                                   | A reference to a product group is marked with an *.                     | choice.                                                         |
| Prench menus      | Q Search                                                          | Dran and dran the preduct group                                         | Q salad                                                         |
| Price management  |                                                                   | ∧ ○ Food 🖉 + 📋                                                          | . Ford                                                          |
| Periods           |                                                                   | Aparitif 2 🛱                                                            | ~ F000                                                          |
| Promotions        | • Menu Order Aggregator                                           |                                                                         | ∧ Salads                                                        |
| Ac Finance        |                                                                   | V • Starters                                                            | Raw Marinated Salmon                                            |
| •                 |                                                                   | ∧ • Salads 🖉 🗍                                                          | Burrata                                                         |
| ද්‍රි General 🗸 🗸 |                                                                   | ି Raw Marinated Salmon 🧷 🗇                                              |                                                                 |
| Daymont           |                                                                   | Burrata                                                                 | Classic Caesar                                                  |
|                   |                                                                   | ି Classic Caesar 🖉 🗍                                                    | Salad Bowl                                                      |
| Ъ Self-service ✓  |                                                                   | ) Fresh Garden Salad 🧷 📋                                                | Fresh Garden Salad                                              |
|                   |                                                                   | ✓ • Dishes // 间                                                         | ∧ Supplements                                                   |
|                   |                                                                   | <ul> <li>✓ • Supplements</li> </ul>                                     | Green Salad                                                     |
|                   |                                                                   | ✓ • Desserts                                                            | Salad Bowl +Topping                                             |
|                   |                                                                   | • Menus                                                                 |                                                                 |
|                   |                                                                   | • favorite salads                                                       |                                                                 |
|                   |                                                                   | ∨ o Drinks 🖉 + 🗊                                                        |                                                                 |

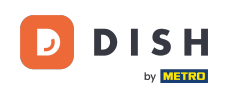

That's it. You completed the tutorial and now know how to add a product and add it to a menu. Note: Since there have been changes made, you need to send those to your system, by directing to the general settings.

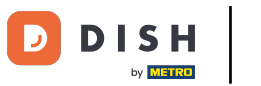

# How do I add a product and add it to a menu?

| DISH POS v3.46.0                                                           | (V) Demo EN Video 💿                                                                                 | 😚 Dish Suppo                                                                                                    | Ort Ordate is available Demo DISH POS V                                                                                                    |
|----------------------------------------------------------------------------|----------------------------------------------------------------------------------------------------|----------------------------------------------------------------------------------------------------|----------------------------------------------------------------------------------------------------|
| « Minimise menu<br>@ Dashboard                                             | Menus                                                                                               |                                                                                                    | Show your reference + Add menu                                                                                                    |
| Articles A                                                                 | Menus                                                                                               | Menu                                                                                                    | Products                                                                                                    |
| Products<br>Product groups<br>Price levels<br><b>Menus</b><br>French menus | • Enterprise menu • Store menu<br>A derived menu is listed under the menu from which it is derived. | Create a sub-folder? This is easily done by dragging an existing folde<br>onto another folder.<br>A reference to a product group is marked with an *. | <ul> <li>Add products or groups of products to menus by dragging them to<br/>the menu of your choice. Drag and drop multiple items at once?</li> <li>Select several items and drag them to the menu/submenu of your<br/>choice.</li> </ul> |
| Option menus                                                               | Q Search                                                                                            | Drag and drop the product group.                                                                                                    | Q salad                                                                                                    |
| Price management                                                           | ✓ ● Menu                                                                                            | ^ ⊳ Food 🖉 + 💼                                                                                                    | ∽ Food                                                                                                    |
| Periods<br>Promotions                                                      | Menu Order Aggregator                                                                               | <ul> <li>Aperitif</li> </ul>                                                                                                    | ∧ Salads                                                                                                    |
|                                                                            |                                                                                                    | <ul> <li>Starters</li> </ul>                                                                                                    | Raw Marinated Salmon                                                                                                    |
| √ Finance ✓                                                                |                                                                                                    | ∧ • Salads 🖉 🗍                                                                                                    |                                                                                                    |
| 🖏 General 🗸 🗸                                                              |                                                                                                    | ା Raw Marinated Salmon 🖉 🕅                                                                                                    | Burrata                                                                                                    |
| Davement                                                                   |                                                                                                    | □ Burrata 🖉 🗊                                                                                                    | Classic Caesar                                                                                                    |
| Payment V                                                                  |                                                                                                    | Classic Caesar                                                                                                    | Salad Bowl                                                                                                    |
| ៉ុា Self-service 🗸                                                         |                                                                                                    | <ul> <li>Fresh Garden Salad</li> </ul>                                                                                                    | Fresh Garden Salad                                                                                                    |
|                                                                            |                                                                                                    | ✓ • Dishes                                                                                                    | ∧ Supplements                                                                                                    |
|                                                                            |                                                                                                    | <ul> <li>✓ ● Supplements</li> </ul>                                                                                                    | Green Salad                                                                                                    |
|                                                                            |                                                                                                    | ✓ • Desserts                                                                                                    | Salad Bowl +Topping                                                                                                    |
|                                                                            |                                                                                                    | • Menus 🖉 🗓                                                                                                    | 1                                                                                                    |
|                                                                            |                                                                                                    | • favorite salads 🧷 🗓                                                                                                    |                                                                                                    |
|                                                                            |                                                                                                    | ✓ ○ Drinks                                                                                                    |                                                                                                    |

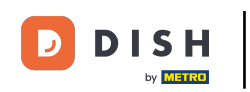

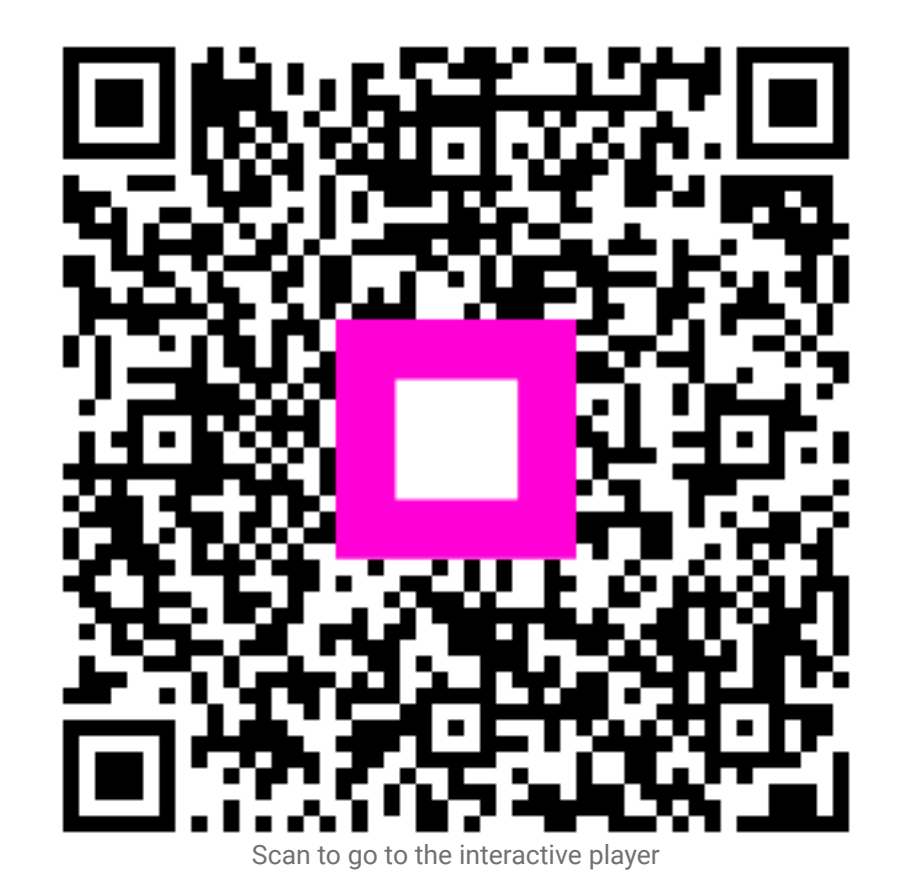